## LABCORP LINK<sup>™</sup> - QUICK REFERENCE GUIDE

# Add-On Test

This feature provides online access to request add-on tests to an existing order. When the add-on test request is submitted, a Labcorp customer service agent will accept or reject the request based on the specimen type required, the specimen age and the remaining volume. Add-on test requests are accessible from **Results Search**, **Results Inbox** and the **Result Detail** page.

1. From Results Search or Results Inbox

If an accession is eligible for additional testing, an Add link will display in the Add-On Test column of the Results Search and Results Inbox tables.

Click the **Add** link to start a request. If an add-on test cannot be requested online, a message will display with instructions for calling Labcorp for the request.

| Patient Search Results Displaying 1 - 10 of 56 |                           |                                                                              |             |                  |                 |                                      |                        |             |             |
|------------------------------------------------|---------------------------|------------------------------------------------------------------------------|-------------|------------------|-----------------|--------------------------------------|------------------------|-------------|-------------|
| Non-fina<br>Review                             | il results a<br>each repo | and certain specialty reports may contain abnormal values not flagged. Print |             |                  |                 |                                      |                        |             |             |
|                                                |                           | Reported 🗘                                                                   | Collected ~ | Patient Name 🗘   | <b>D.O.B.</b> 🗘 | Ordering Provider $\hat{\downarrow}$ | Ordered Tests          | Status 🗘    | Add-On Test |
|                                                | A                         | 10/12/2023                                                                   | 10/12/2023  | Anyname, Patient | 01/01/2001      | A, Provider                          | Hgb A1c with eAG Estim | Final       | Add         |
|                                                | A                         | 10/12/2023                                                                   | 10/12/2023  | Anyname, Patient | 01/01/2001      | B, Provider                          | CBC With Differential/ | Final       | Add         |
|                                                |                           | 09/28/2023                                                                   | 08/09/2023  | Anyname, Patient | 01/01/2001      | C, Provider                          | Lipid Panel, TSH, Writ | Preliminary |             |

- 2. From the Result Detail page
- An **Add-On Test** button will display on the Result Detail page if an accession is eligible for adding on a test.
- **B** Click the **View Details** link to display existing add-on requests for the order.

**Note:** The **View Details** link is available on the Add-On Test and Result Detail pages. Be sure to check for existing add-on requests, as duplicate test requests on the same order are not allowed.

| Anyname, Patient D08:12/15/1984 Gender: Female Patient ID1: | Status: Final                                                                      | View Official Report            | v |   |                              | Add                                | l-On Reques                | t Details          |             |  |
|-------------------------------------------------------------|------------------------------------------------------------------------------------|---------------------------------|---|---|------------------------------|------------------------------------|----------------------------|--------------------|-------------|--|
| Order Details                                               |                                                                                    |                                 | ^ |   |                              |                                    |                            |                    |             |  |
| Accession #:01234567890<br>Control #1: L220000000           | Accountil: 0000000<br>Ordering Provider: Anyname, Patient<br>Research Cadena 200.0 | Category<br>DEHD                |   | - | ink Requests<br>Request Date | Requested By                       | Requested Tests            | Request Status     | Accession   |  |
| Collection Date: 10(19/2022<br>Reported Date: 10(19/2022    | Ordered Tests: CBC With Differential/Platelet; Comp. Metabolic                     | Add-On Requests(1): Wew Details |   |   | 10/12/2023                   | Emailaddress@anyemail.com          | Hemoglobin A1c             | Accepted*          | 01234567890 |  |
| Results                                                     |                                                                                    |                                 | ^ |   | 10/17/2023                   | Emailaddress@anyemail.com          | Iron and TIBC;<br>Ferritin | Under Review       |             |  |
| Number Selected: 0 View History                             |                                                                                    |                                 |   | 1 | lequest accepte              | d by customer service; final accep | ptance subject to verifi   | cation in the lab. |             |  |
| CBC With Differential/Platelet (#005009)                    |                                                                                    |                                 |   | R | equests Out:                 | side of Link                       |                            |                    |             |  |
| Test                                                        | Results                                                                            | Flag Units                      |   | 0 | arrently no outsi            | de requests                        |                            |                    |             |  |
| wec wec                                                     | 3.6                                                                                | x30£3/v4.                       |   |   |                              |                                    |                            |                    |             |  |
| D RBC                                                       | 2.78                                                                               | x3866/uL                        |   | P | ease call 855-LA             | BCORP (855-522-2677) for any ch    | hanges to pending requ     | iests.             |             |  |

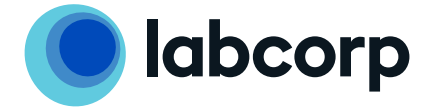

3. Request an add-on test

The Add-On Test page will display after clicking the **Add** link on the Results Search or Results Inbox page or the **Add-On Test** button from the Results Detail page.

- A Review the original order information (including specimens that were received for the order).
- **B** View details of existing add-on requests if applicable.

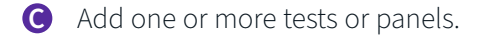

- Add one or more diagnosis codes or click Use Original DX to enter the diagnosis codes from the original order.
- Provide a point of contact for any follow-up questions about the request.

## **()** Click **Submit Request.**

| Add-On Test                                                                                                    |                                                                            |                                   |
|----------------------------------------------------------------------------------------------------|----------------------------------------------------------------------------|-----------------------------------|
| Dashboard > Results Search > Add-On Test                                                                                              |                                                                            |                                   |
| Request Add-On Test                                                                                                    |                                                                            | * Indicates Required Field        |
| Anyname, Patient                                                                                                    |                                                                            |                                   |
| Patient ID1/MRN:                                                                                                    | Date of Birth: 01/01/2001 (Age 22 Years)                                   | Gender: Female                    |
| Original Order Information                                                                                                    |                                                                            | ^                                 |
| Accession #:                                                                                                    | Account:                                                                   | Add-On Requests (1):              |
| 2000000000                                                                                                    | 01234567 - Account Name                                                    | View Details                      |
| Control #1:                                                                                                    | Ordering Provider:                                                         |                                   |
| L2000000123                                                                                                    | A, Provider                                                                |                                   |
| Control #2:                                                                                                    | Collection Date:                                                           | Bill Method:                      |
| L000000000                                                                                                    | 10/12/2023                                                                 | Client Bill                       |
|                                                                                                    |                                                                            |                                   |
| lest & Panels (2):<br>102525 - Heb A1c with eAG Estimation                                                                            | Diagnosis (1):<br>700.00 - ENCOUNTER FOR GENERAL ADULT MEDICAL EXAMINATION | Received Specimen Details (2):    |
| 977481 - NTI Serum Gel Tube                                                                                                    | WITHOUT ABNORMAL FINDINGS                                                  | 1 Room Temperature Serum Gel Tube |
|                                                                                                    |                                                                            |                                   |
| Add-On Test & Panels                                                                                                    |                                                                            |                                   |
| Add Test *                                                                                                    | Picklist                                                                   |                                   |
| Q Enter Test Number or Test Name                                                                                                    | Search for or Select a Picklist                                            | ~ )                               |
| Reminder: When ordering tests for which Medicare or Medicaid reim should only order those tests which the provider believes are medic | ibursement is sought, the provider<br>ally necessary for each patient.     |                                   |
| Add-On Diagnosis                                                                                                    |                                                                            |                                   |
| Add Diagnosis                                                                                                    | Picklist                                                                   |                                   |
| Q Enter Diagnosis Code or Name                                                                                                    | Use Original DX Search for or Select a Picklist                            | ~                                 |
| The Ordering physician must always determine, for the specific date<br>diagnosis codes based on the patient's signs and symptoms.     | t of service, the appropriate                                              |                                   |
| Point Of Contact                                                                                                    |                                                                            | ^                                 |
| Who should we contact if we have questions about this request?                                                                        |                                                                            |                                   |
| Name *                                                                                                    | Contact Method *                                                           | Email Address *                   |
| Anyname                                                                                                    | O Email Address O Phone Number                                             | Emailaddress@anyname.com          |
|                                                                                                    |                                                                            |                                   |
| Notice: Results for added tests may not file into EHR systems that do n                                                               | ot accept unsolicited results.                                             | <b>F</b> Submit Request           |
|                                                                                                    |                                                                            |                                   |

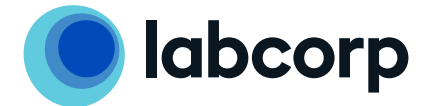

### 4. After submitting your request

When the add-on test request is submitted, a Labcorp customer service agent will review the request to validate the specimen type required, the specimen age and the remaining volume.

If the request is accepted, the lab will be notified to perform the added tests. Final acceptance is subject to verification in the lab.

If the request is rejected, a new accession will be created for the patient and reported with a problem code to indicate why the test can't be added.

**Note**: Users can view the request status in Link by clicking **View Details** on the Result Detail page for the original accession. If you need to edit or cancel an add-on test request, contact Labcorp at 855-LABCORP (855-522-2677).

#### **5.** Additional notes

**Picklists:** Test Code and Diagnosis Code Picklists are valuable tools that can be used to make add-on test requests easier.

Create a picklist for an account using the **Manage Orders: Manage Picklists** option on the Link dashboard. Consult the Picklists Quick Reference Guide for more information on how this feature works.

| Add-On Test & Panels                                                                                                    |                                             |
|----------------------------------------------------------------------------------------------------|---------------------------------------------|
| Add Test *                                                                                                    | Picklist                                    |
| Q Enter Test Number or Test Name                                                                                                    | Search for or Select a Picklist             |
| Reminder: When ordering tests for which Medicare or Medicaid reimbursement is sought,<br>should only order those tests which the provider believes are medically necessary for each                | , the provider<br>h patient.                |
| Add-On Diagnosis                                                                                                    |                                             |
| Add Diagnosis                                                                                                    | Picklist                                    |
| Q Enter Diagnosis Code or Name                                                                                                    | Original DX Search for or Select a Picklist |
| The Ordering physician must always determine, for the specific date of service, the appropriation of the specific date of service, the appropriation of the specific date of service and symptoms. | opriate                                     |

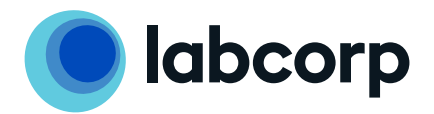

**Specimen Requirements:** When adding tests, specimen requirements for the added tests must match the specimens received for the original order.

- Click the **How to Resolve** link for a mismatched test to learn more on how to fix the issue.
- B Click the test name to review specimen requirements for a selected test.

| dd-On Test                                                         |                                                                                    |                                        |  |
|--------------------------------------------------------------------|------------------------------------------------------------------------------------|----------------------------------------|--|
| ashboard > Results Search > Result Detail > Add-On Test            |                                                                                    |                                        |  |
|                                                                    |                                                                                    |                                        |  |
| equest Add-On Test                                                 |                                                                                    | * Indicates Required F                 |  |
| ddon, Demo                                                         |                                                                                    |                                        |  |
| atient ID1/MRN:                                                    | Date of Birth: 01/01/2001 (Age 22 Years)                                           | Gender: Female                         |  |
| Original Order Information                                         |                                                                                    |                                        |  |
| Original Order Information                                         |                                                                                    |                                        |  |
| Accession #:                                                       | Account:                                                                           | Add-On Requests (1):                   |  |
| 00000236547                                                        | 00000001                                                                           | View Details                           |  |
| Control #1:                                                        | Ordering Provider:                                                                 |                                        |  |
| L230000000                                                         | A , Provider                                                                       |                                        |  |
| C                                                                  | Collection Date:                                                                   | Dill Madhada                           |  |
| 1230000000                                                         | 10/23/2023                                                                         | Client Bill                            |  |
|                                                                    | 10/10/1010                                                                         | citer bit                              |  |
| Test & Panels (2):                                                 | Diagnosis (1):                                                                     | Received Specimen Details (2):         |  |
| 005009 - CBC With Differential/Platelet                            | 200.00 - ENCOUNTER FOR GENERAL ADULT MEDICAL EXAMINATION                           | 1 Room Temperature Lavender Top (EDTA) |  |
| 322000 - Comp. Metabolic Panel (14)                                | WITHOUT ABNORMAL FINDINGS                                                          | 1 Room Temperature Serum Gel Tube      |  |
|                                                                    |                                                                                    |                                        |  |
| Add-On Test & Panels                                               |                                                                                    |                                        |  |
| Add Test *                                                         | Picklist                                                                           |                                        |  |
| Q Enter Test Number or Test Name                                   | Search for or Select a Picklist                                                    | ~                                      |  |
|                                                                    |                                                                                    |                                        |  |
| Test Code 003038 cannot be added due to specimen require           | ments. How to Resolve                                                              |                                        |  |
| Ordered Tests & Panels                                             | Specimen requirements for the selected tests don't ma                              | tch the original order. Check for:     |  |
| 003038 - Urinalysis, Routine                                       | Another test with matching specimen requirements     Other orders for this patient |                                        |  |
|                                                                    | Need help? Contact Labcorp at 855-LABCORP (855-522-                                | -2677).                                |  |
| Reminder: When ordering tests for which Medicare or Medicaid reimb | pursement is sough, and provider                                                   |                                        |  |

**Maximum Requests:** There is a maximum of 2 add-on requests for an order. If an additional add-on is required, the user will be directed to call Labcorp at 855-LABCORP (855-522-2677) for assistance.

**Unsolicited Results:** For orders originally placed in an electronic health record (EHR), add-on requests may be considered "unsolicited results" and routed to an error queue for special handling as results file back in. Check your EHR specifications to see how this may work for you.

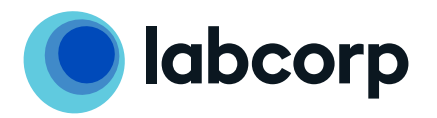